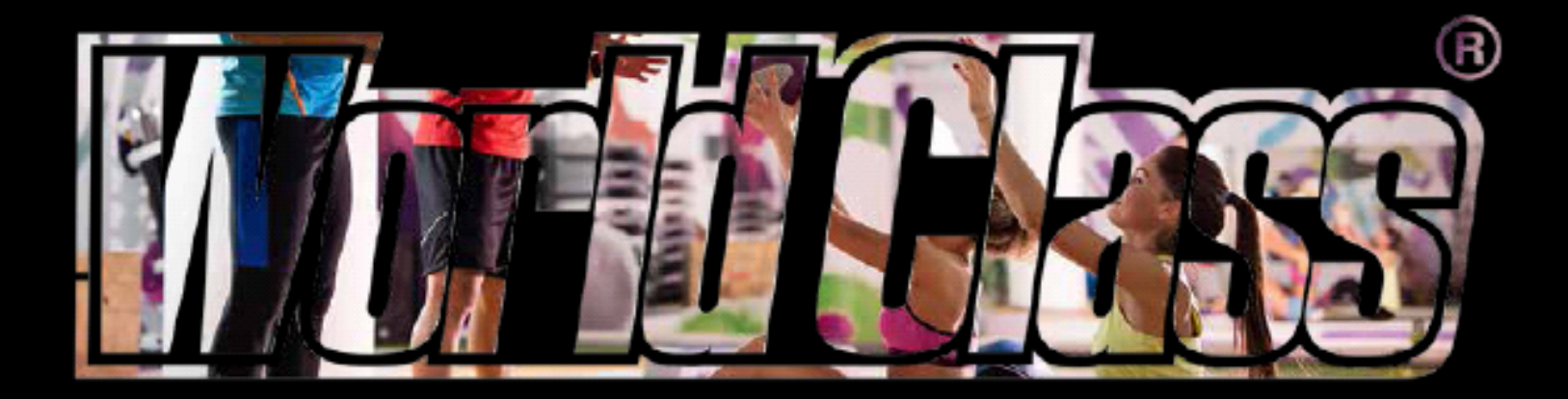

# E A S Y C O R P O R A T E

## Oferta destinata membrilor SITT!

|                     | Normal price | Corporate discount                     | Corporate price<br>for SITT members |
|---------------------|--------------|----------------------------------------|-------------------------------------|
| 1 month             | 32 EUR       | - 15%                                  | 27 EUR                              |
| 3 months            | 89 EUR       | - 19%                                  | 75 EUR                              |
| 6 months            | 164 EUR      | - 18%                                  | 139 EUR                             |
| 12 months full time | 296 EUR      | 10% discount + 3 Iuni<br>Ioyalty bonus | 269 EUR                             |

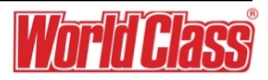

## Steps to register as an EASY CORPORATE member

To become an EASY CORPORATE member, the steps are the following:

Fill in the BECOME A MEMBER online form:

https://members.worldclass.ro/register.php

**Note**: both Easy Corporate and private Online payment uses the same form.

If you have Easy Corporate access, the system will transfer to your company profile.

| A INREGISTREAZA-TE ACUM                                                                                                    |                                                                                                    |  |  |  |  |
|----------------------------------------------------------------------------------------------------|----------------------------------------------------------------------------------------------------|--|--|--|--|
| Completeaza toate campurile de mai jos cu da<br>abonament.<br>Verifica cu atentie si asigura-te ca toate informi<br>tau.<br>Datele de acces pentru contul tau, confirmarea<br>vor fi trimise pe adresa de e-mail specificata m | tele tale si ti se va activa un cont de membru World Class ca sa iti poti achizitiona online u<br>atilie completate sunt corecte pentru a evita orice intarziere privind activarea abonamentu<br>a privind plata si activarea abonamentelor cumparate online precum si orice alte informati<br>al jos. |  |  |  |  |
| Prenume                                                                                                    | Nume                                                                                                    |  |  |  |  |
| Adresa de e-mail                                                                                                    | Numar de telefon                                                                                                    |  |  |  |  |
| Verifica adresa de e-mail sa fie corecta                                                                                                    | C Pe acest numar de telefon vei fi contactat                                                                                                    |  |  |  |  |
| Oras                                                                                                    | Adresa                                                                                                    |  |  |  |  |
| 🛿 Orasul tau de domiciliu                                                                                                    | Adresa ta de domiciliu                                                                                                    |  |  |  |  |
|                                                                                                    |                                                                                                    |  |  |  |  |
|                                                                                                    | Ai deja cont de membru? <u>Intra in contul tau</u>                                                                                                    |  |  |  |  |

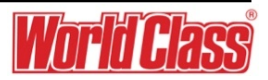

## Steps to register as an EASY CORPORATE member:

The plattform is reachable via the Worldclass webpage or directly through the members account.

https://members.worldclass.ro

Klick on **'Devino Membru'** or access directly through:

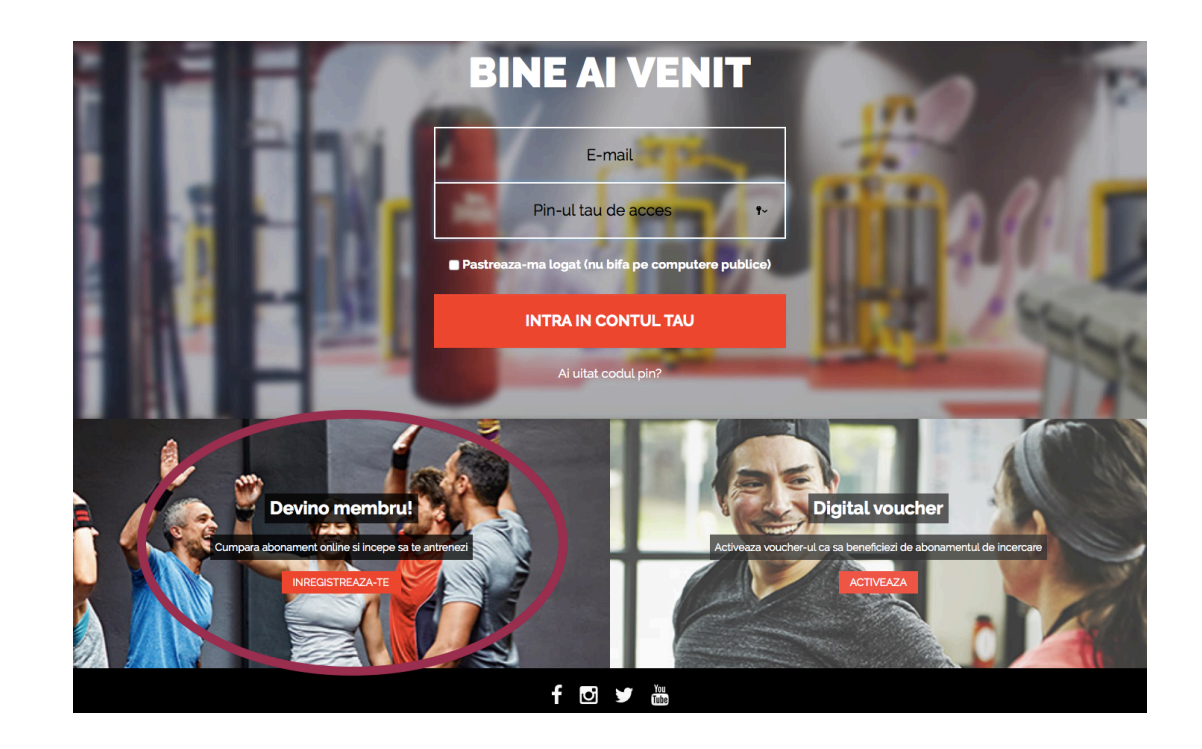

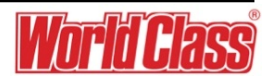

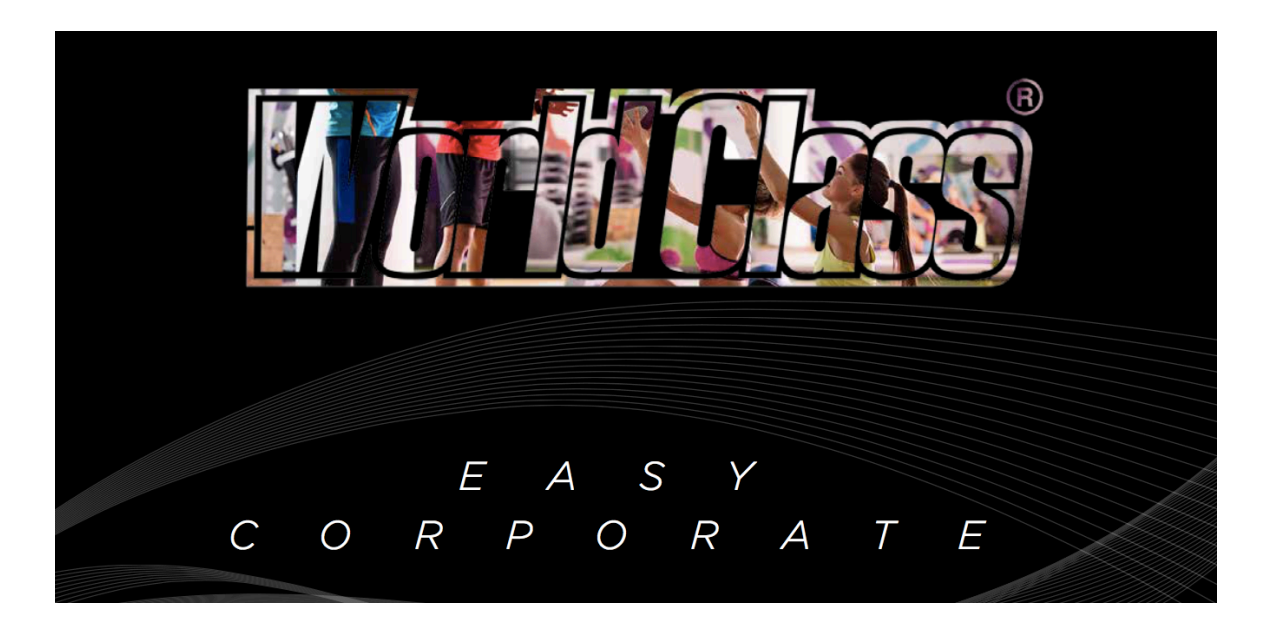

The **EASY CORPORATE** module allows an employee of a Corporate Company to register online as a World Class corporate member using the company email domain (example: @worldclass.ro)

The system automatically detects if an email address used at online registration,

(<u>https://members.worldclass.ro/register.php</u>) belongs to an EASY CORPORATE company, and offers the option to automatically switch to the corporate status, by clicking a confirmation link sent to his/her email address (validate the email).

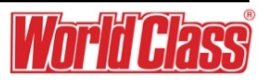

If the email belongs to an EASY CORPORATE company, the system will display a confirmation step.

Klick:

'devino membru Easy Corporate'

| World Class       | DEVINO MEMBRU EASY CORPORATE                                                                                                    |  |  |  |  |  |
|-------------------|----------------------------------------------------------------------------------------------------|--|--|--|--|--|
| Devino membru     |                                                                                                    |  |  |  |  |  |
|                   |                                                                                                    |  |  |  |  |  |
| <b>Д</b><br>WSHOP |                                                                                                    |  |  |  |  |  |
| ee<br>III ee      |                                                                                                    |  |  |  |  |  |
| ROEN              | DEVINO MEMBRU EASY CORPORATE                                                                                                    |  |  |  |  |  |
|                   | Adresa ta de email <b>contact@mioritixmedia.ro</b> iti permite activarea unui cont de tip EASY CORPORATE in cadrul companiei <b>MIORITIX</b><br><b>MEDIA S.R.L.</b><br>Daca alegi sa activezi contul tau EASY CORPORATE in cadrul <b>MIORITIX MEDIA S.R.L.</b> beneficiezi de oferte speciale la abonamentele<br>noastre. Poti cumpara online abonamentul si il poti activa in doar cateva minute. Totul este usor si rapid astfel incat sa te poti antrena<br>imediat in clubul dorit.<br>Activarea contului de tip EASY CORPORATE se face prin confirmarea optiunii de inrolare folosind un link trimis pe emailul tau. |  |  |  |  |  |
|                   | DEVINO MEMBRU EASY CORPORATE RAMAI MEMBRU PRIVAT                                                                                                    |  |  |  |  |  |
|                   | •                                                                                                    |  |  |  |  |  |
|                   |                                                                                                    |  |  |  |  |  |
|                   | f 🖸 🛩 🖮                                                                                                    |  |  |  |  |  |
|                   | Copyright © 2015 - 2017. Toate drepturile rezervate <u>World Class Bornania   Termeni si conditi</u><br>Web design si web development de <u>Mioritix Media</u> // agentie web Timisoara                                                                                                    |  |  |  |  |  |

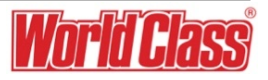

If You choose to BECOME AN EASY CORPORATE member, a validation email is sent.

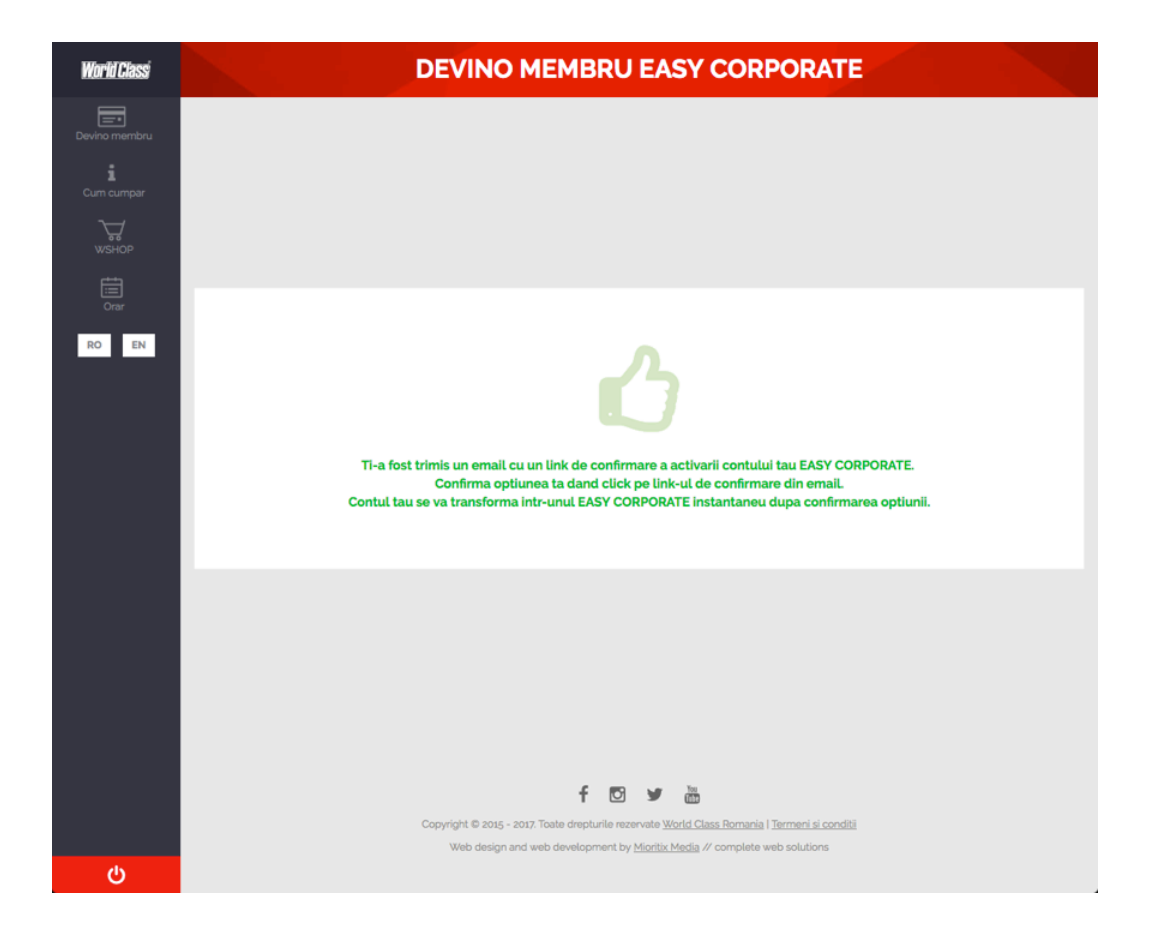

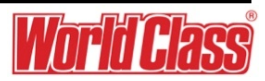

If the member click the validation link from the email, the account is switched to CORPORATE and the company is allocated to the member.

The system will send a WELCOME email including the member **account credentials (login in information)** 

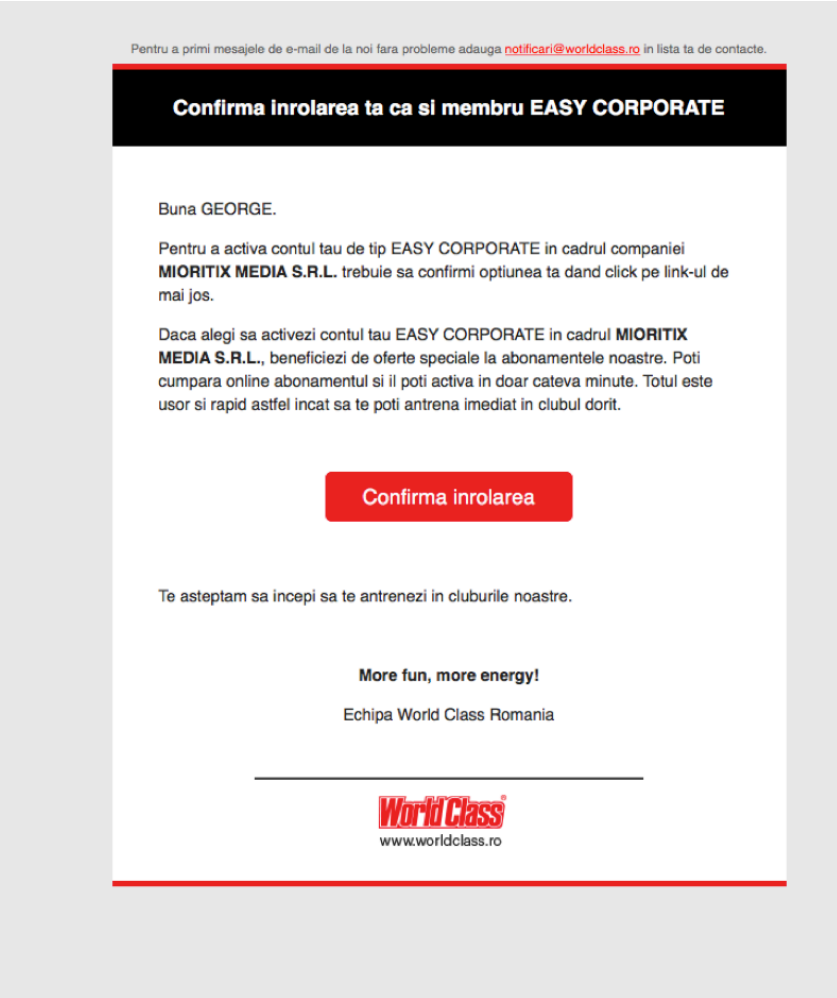

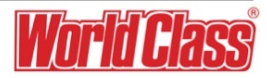

You have received an email to your corporate address. Read the instructions to access the payment plattform.

### Klick members.worldclass.ro

Use your email + pincode to access the payment plattform.

### Good luck!

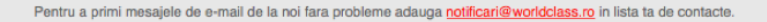

#### Contul tău de membru EASY CORPORATE a fost activat

#### Buna GEORGE DAMIAN.

Ne bucurăm că dorești să te antrenezi în cluburile World Class.

Contul tău de membru EASY CORPORATE a fost activat cu succes. Mai jos ai datele cu care te poți autentifica în zona destinată special membrilor noștri:

- members.worldclass.ro
- Utilizator: <u>contact@mioritixmedia.ro</u>
- PINCODE de acces: 2080

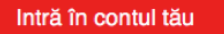

Te așteptăm să începi să te antrenezi în cluburile noastre.

More fun, more energy!

Echipa World Class Romania

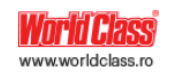

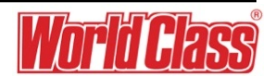

## Steps to switch to EASY CORPORATE for an existing PRIVATE member

If an existing member, has a PRIVATE account registered before the company web domains were added, in his/her account a box will be displayed next time the member logins.

The box allows the member to switch from PRIVATE to an EASY CORPORATE account following similar steps to the registration flow.

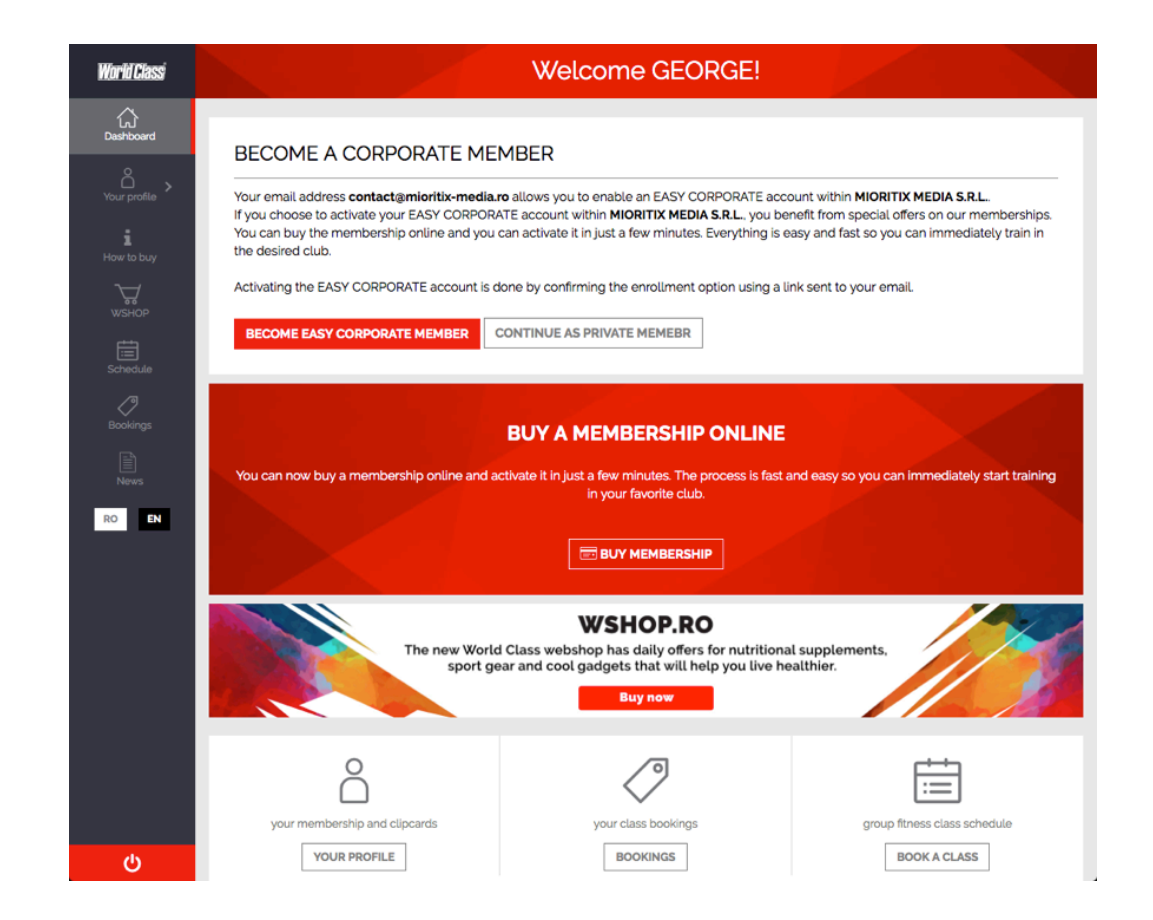

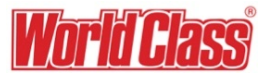

### Steps to switch to EASY CORPORATE for an existing PRIVATE member

If the member confirmed that he/she wants to switch (and the email was sent), the system will display a notification box in the account until the member validates the email link or cancels the switch.

In this box, the member can also request that the validation email to be resent.

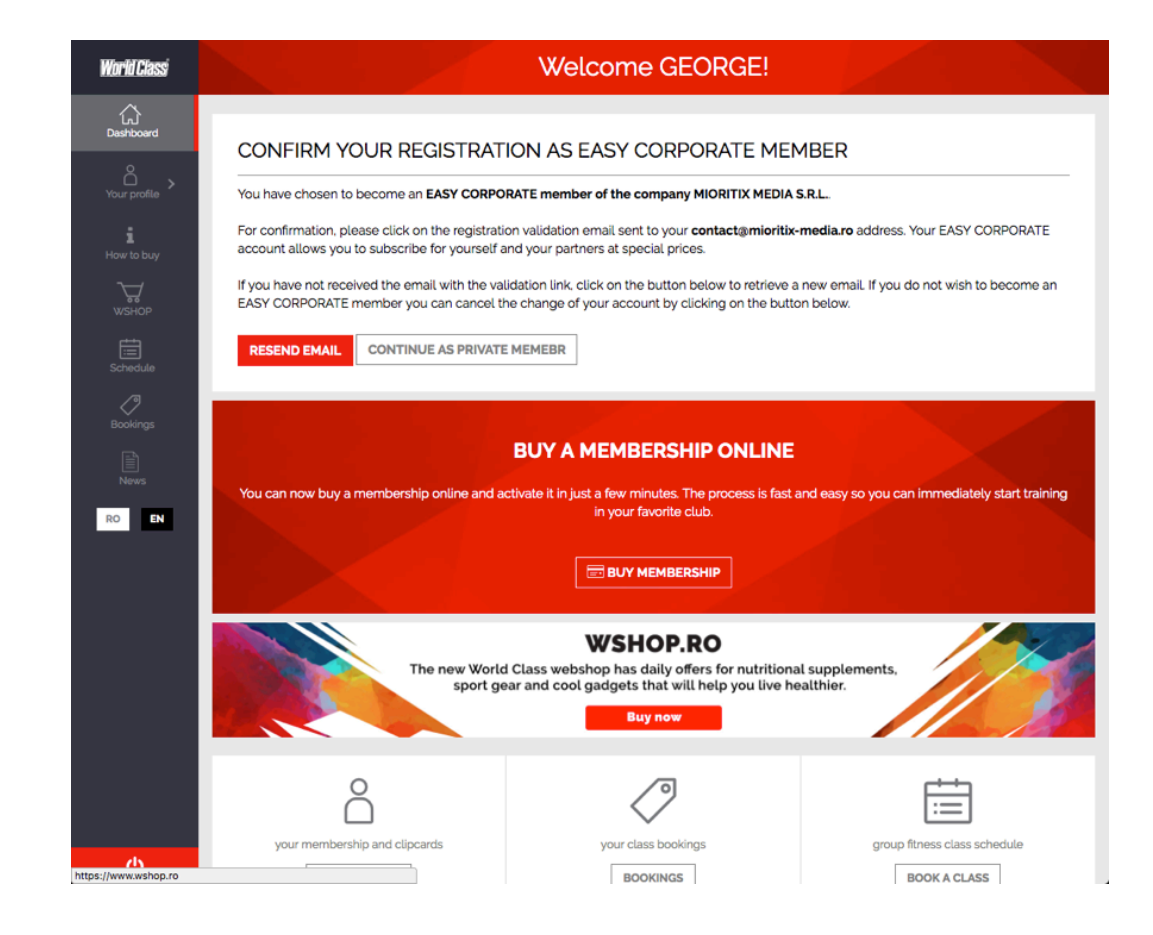

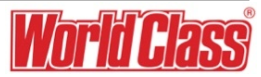

## Steps to switch to EASY CORPORATE for an existing PRIVATE member

A member that has a corporate account that belongs to an EASY CORPORATE company, has the option to switch back to PRIVATE.

The option is available in the YOUR PROFILE > MEMBERSHIPS section of the member account.

**NOTE:** A corporate member can to switch in between companies

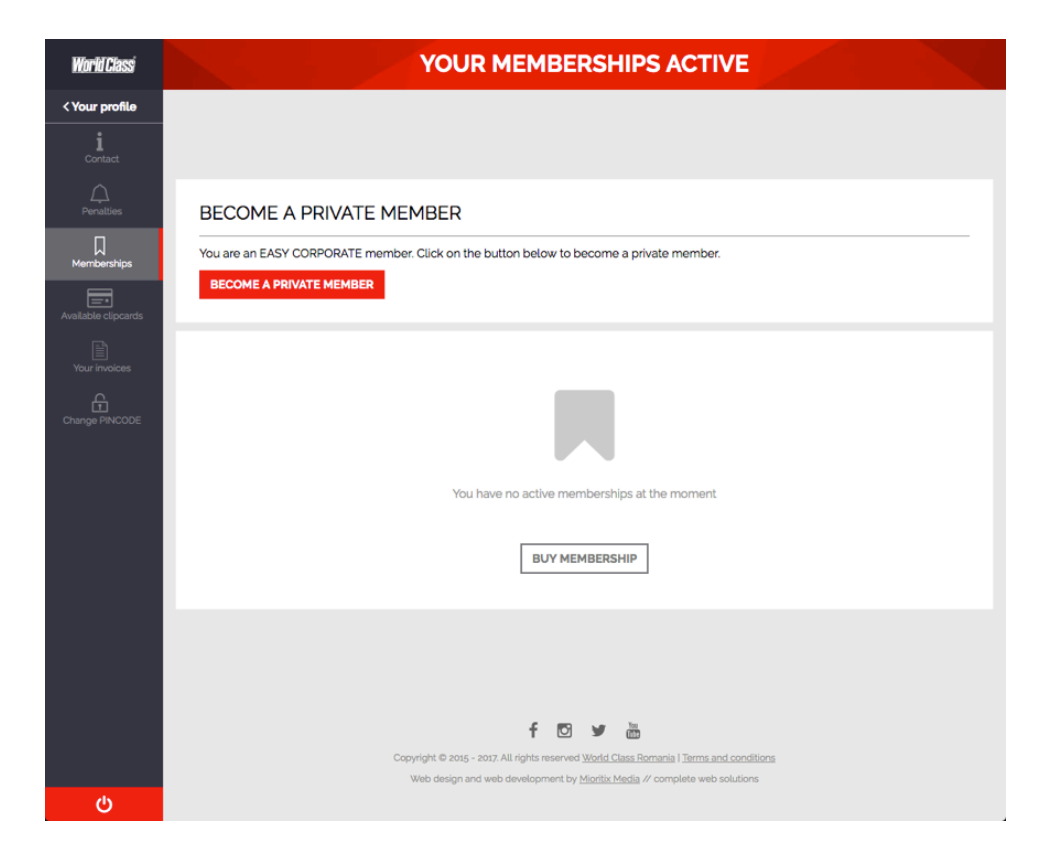

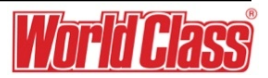

# World Class și SITT vă așteaptă la sală, împreună, cu o minte puternică într-un corp puternic!

Vă mulțumim 😊

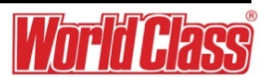

Suntem cea mai mare rețea de fitness din România, cu 31 de cluburi în opt orașe și peste 55.000 de membri înregistrați. Opțiunile noastre acoperă orice nevoie, un singur tip de abonament fiind suficient pentru a avea acces în mai multe locații.

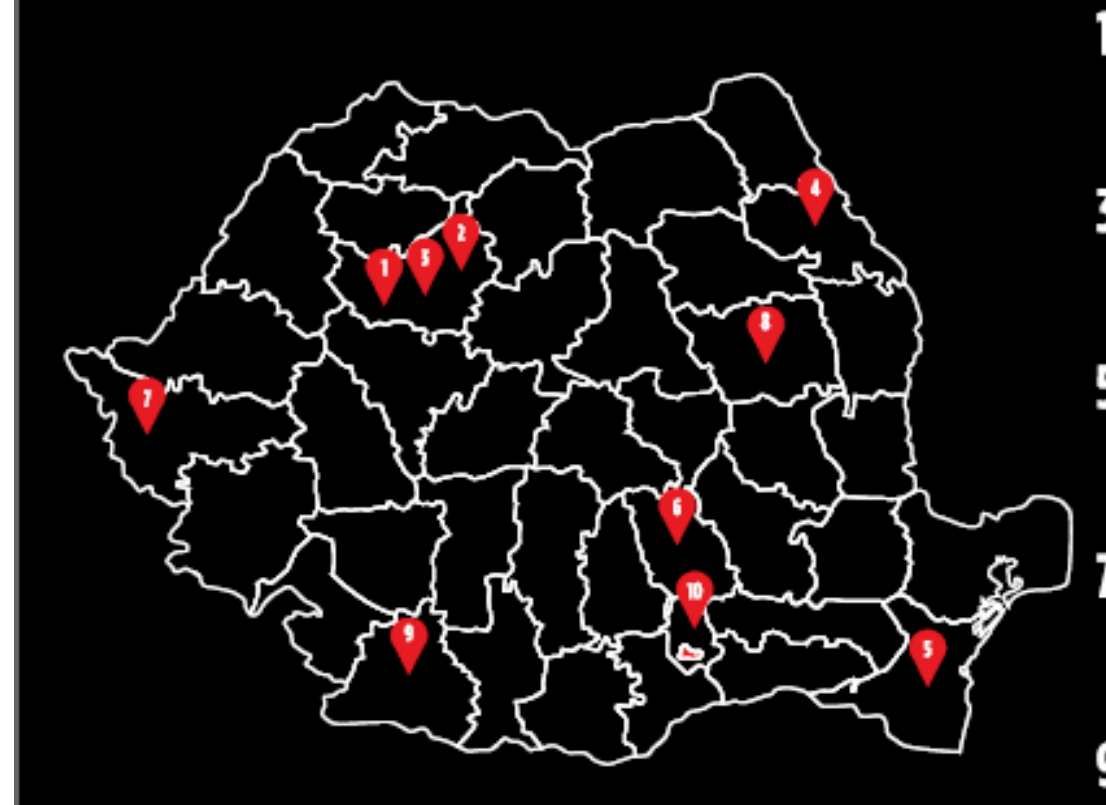

WORLD CLASS Julius Clui Acest club face parte din categoria SILVER, Adresă: Strada Alex, Vaida Voievod, nr. 53-55 Tel, receptie: +40 264 555 344 +40264555345

WORLD CLASS Polus Chij Acest club face parte din categoria BASIC. Adresă: Strada Avram Iancu, nr. 492-500, în incinta Vivol (fost Polus), Cluj-Napoca Tel, receptie: +40 364 111 450

WORLD CLASS Constanțe Acest club face parte din calegoria BRONZE. Adresă: Bvd. Alexandru Lăpușneanu, nr. 116C, în încinta City Park Mail, Constanța Tel. receptie: +40 723 689 211

> WORLD CLASS Timişoara Acest club face parte din categoria BASIC. Adresă: Strada Demetriade, nr. 1, în incinta Iulius Mal. etajul 2, Timisoara Tel. receptie: +40 356 100 671

WORLD CLASS Craieva Acest club face parte din categoria BASIC Adresă: Calea București, nr. 80, în incinta Electroputere Parc, Craiova Tel. receptie: +40 741 969 696

#### WORLD CLASS Belvedere Clui Acest club face parte din categoria SILVER. Adresă: Strada Călărașilor, nr. 1 Tel. receptie: +40 264 433 28

WORLD CLASS asi Acest club face parte din categoria SILVER. Adresă: Strada Anastasie Panu, nr. 31, Iași Tel. receptie: +40 232 210 765

WORLD CLASS Ploiești Acest club face parle din categoria BASIC. Adresă: Strada Calomfirescu, nr. 2, în incinta AFI Piolesti, Piolesti Tel receptie: +40 743 434 353

WORLD (LASS Bacãu Acest club face parte din categoria BASIC. Adresă: Strada Micov. nr. 2-4. În incinta Galerii or Cora. Bacău TeL receptie: +40 742 275 275

BUCUREȘTI - 22 DE CLUBURI WORLD CLASS Aceste cluburi fac parte din categorile BRONZE, SILVER, GOLD, PLATINUM și W.

# SPIRITUL ȘI MINTEA SE DEZVOLTĂ LA CLASELE TIP Body&MIND (Yoga, Pilates, Aqua și Port de Bras).

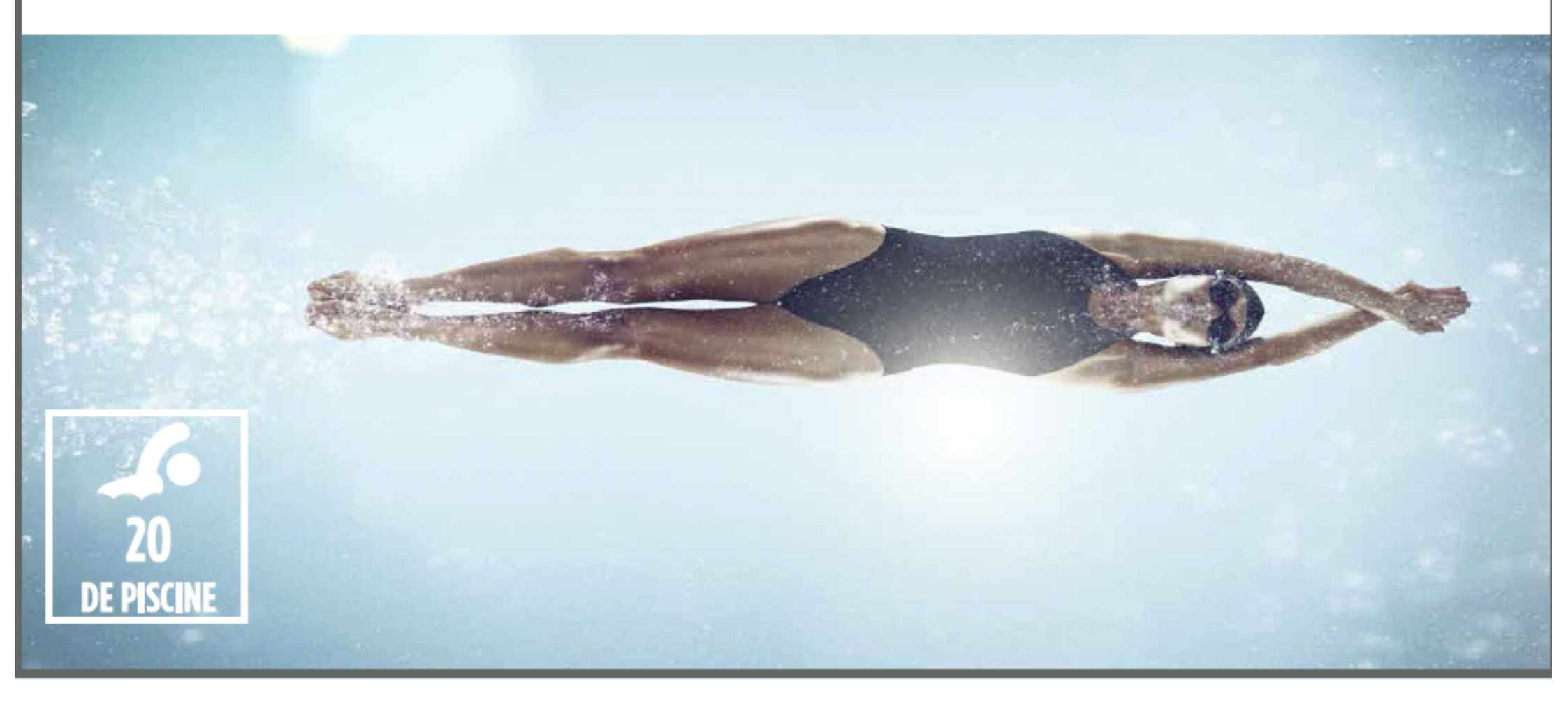

# FORȚA ȘI REZISTENȚA SE DOBÂNDESC LA CLASELE DE BODY COMBAT, GRIT, BAG BOXING, BOSU, TRX ȘI CYCLING.

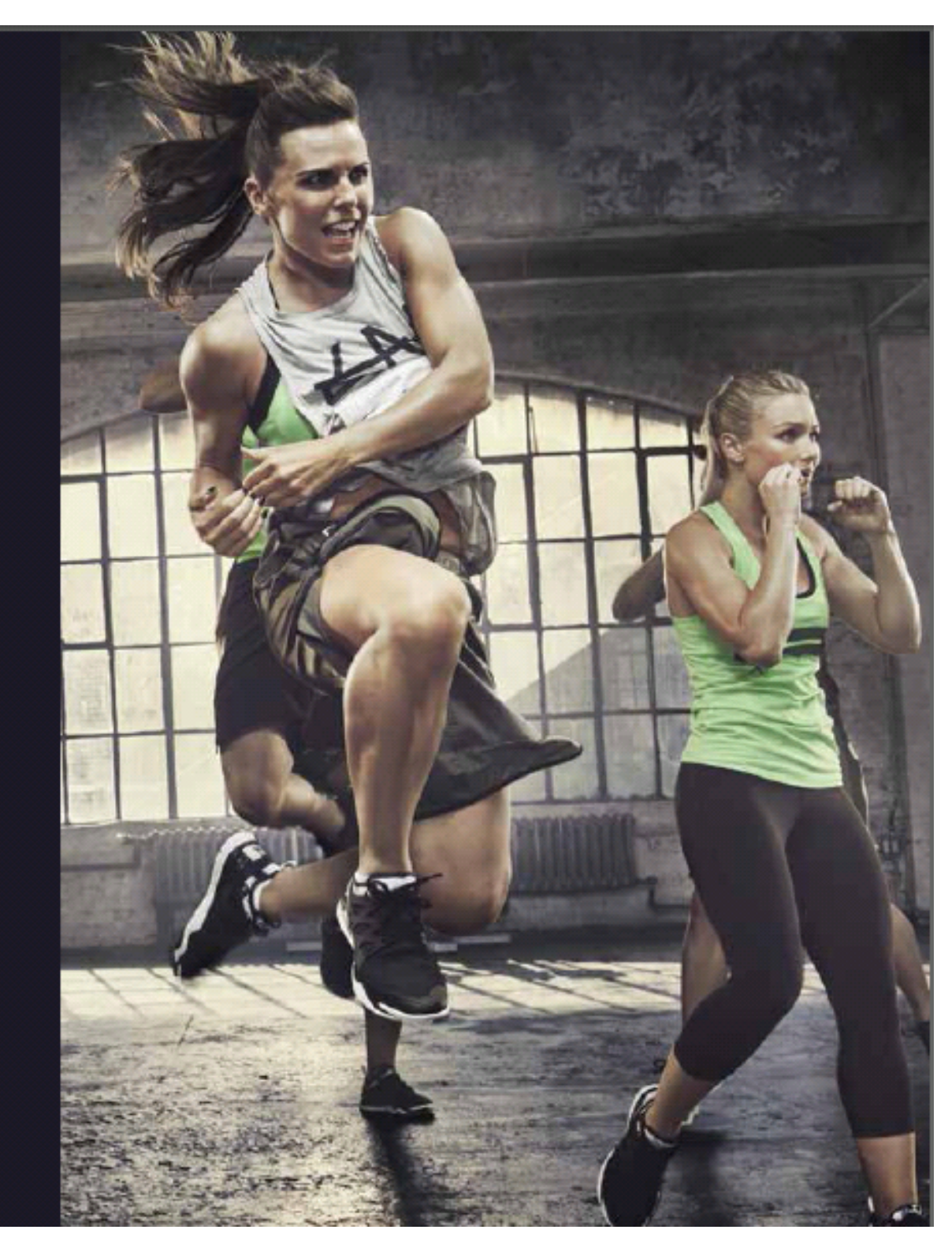

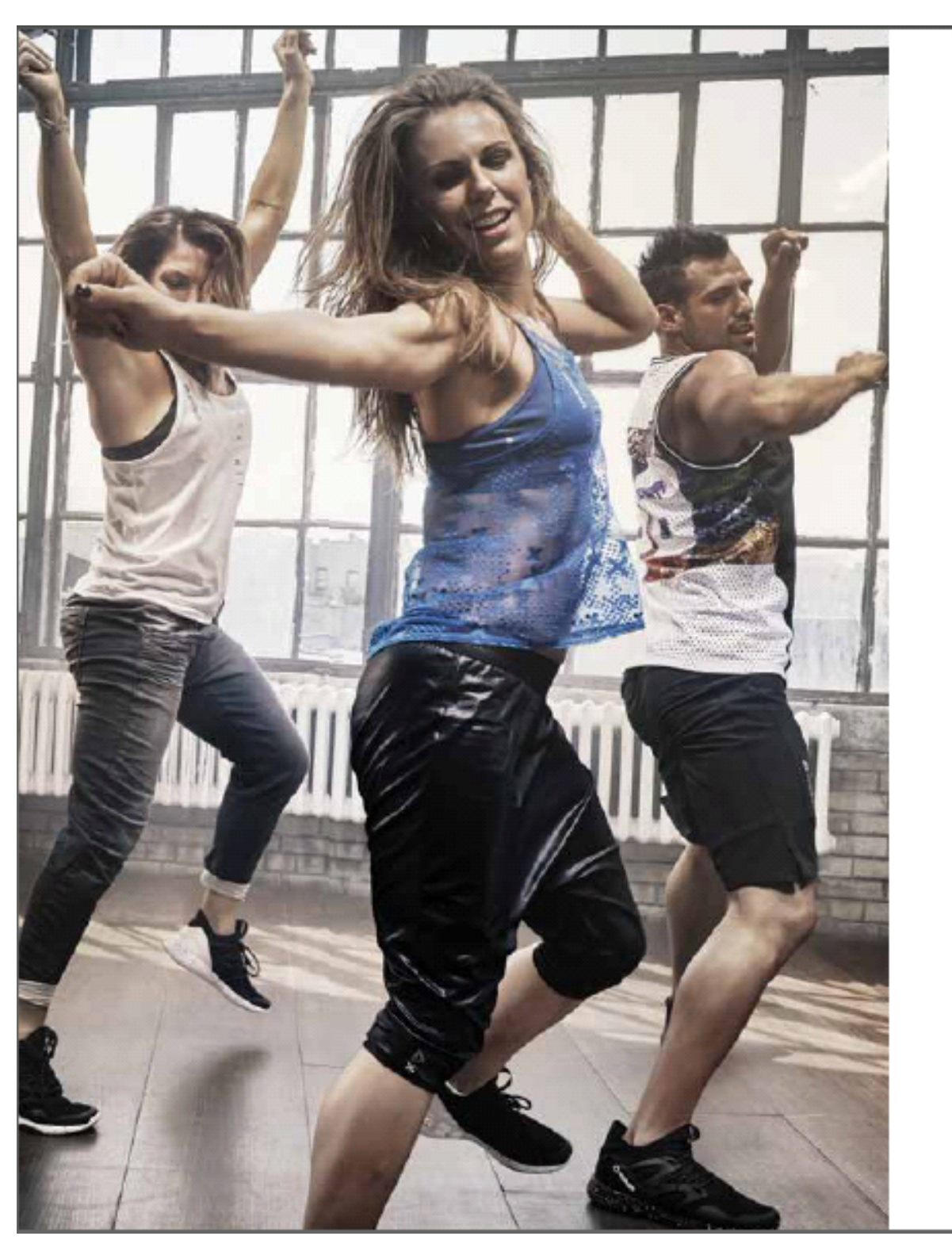

# COORDONAREA ȘI RITMUL SE ÎNVAȚĂ LA CLASELE DE ZUMBA, DANCE ȘI AEROBIC DANCE.

|                                               | POLUS CLUJ | GYM &<br>Cardio | AEROBIC | CYCLING |                        | SAUNĂ<br>Uscată                     |                      | ANTRENOR<br>PERSONAL  |
|-----------------------------------------------|------------|-----------------|---------|---------|------------------------|-------------------------------------|----------------------|-----------------------|
|                                               | TIMIŞOARA  | GYM &<br>Cardio | AEROBIC | CYCLING | PISCINĂ<br>Exterioară* | SAUNĂ<br>USCATĂ<br>& Saună<br>Umedă |                      | ANTRENOR<br>PERSONAL* |
| AS                                            | BACĂU      | GYM &<br>Cardio | AEROBIC | CYCLING |                        |                                     | PISTĂ DE<br>Alergare | ANTRENOR<br>Personal  |
|                                               | CRAIOVA    | GYM &<br>Cardio | AEROBIC | CYCLING |                        |                                     | PISTĂ DE<br>Alergare | ANTRENOR<br>Personal* |
| *ACESTE<br>SERVICII SE<br>PLĂTESC<br>SEPARAT, | Ploiești   | GYM &<br>Cardio | AEROBIC | CYCLING |                        |                                     | PISTĂ DE<br>Alergare | ANTRENOR<br>PERSONAL  |